## Online registrace nového hráče v prostředí IS FAČR

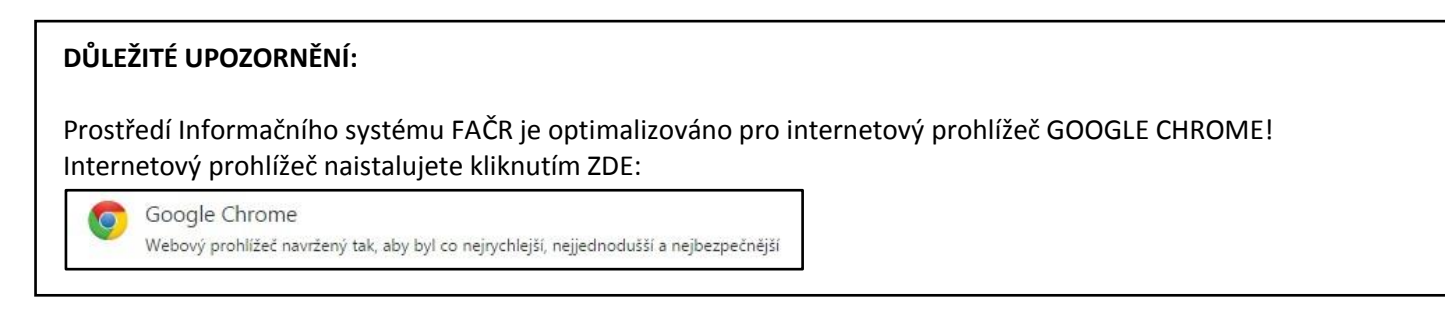

## Registraci a další online akce u hráčů, může v prostředí Informačního systému FAČR provádět pouze Hlavní administrátor klubu nebo Pověřený administrátor s právy "registrace" či "kompletní práva".

| PŘEHLED ROZDĚLENÍ PRÁV                           | Hlavní administrátor | Kompletní práva | Registrace | Zápisu o utkání |
|--------------------------------------------------|----------------------|-----------------|------------|-----------------|
| Registrace a správa klubových administrátorů     | 0                    | X               | Х          | X               |
| Správa klubového účtu (kontaktní<br>údaje klubu) | 0                    | 0               | X          | X               |
| Registrace a správa hráčů a členů                | 0                    | 0               | 0          | X               |
| Zápisy o utkání                                  | 0                    | 0               | X          | 0               |
| Správa sběrné fakturace                          | 0                    | 0               | X          | X               |

O – POVOLENO; X - ZAKÁZÁNO

## Registrace nového hráče krok za krokem:

 Přihlaste se do Informačního systému FAČR (dále jen IS FAČR) jako Hlavní administrátor klubu nebo Pověřený administrátor s právy "registrace" či "kompletní práva" – na adrese <u>https://is.fotbal.cz</u>. Do 1.7. 2015 pro účely testování využijte testovací rozhraní na adrese <u>https://testovani.fotbal.cz</u>.

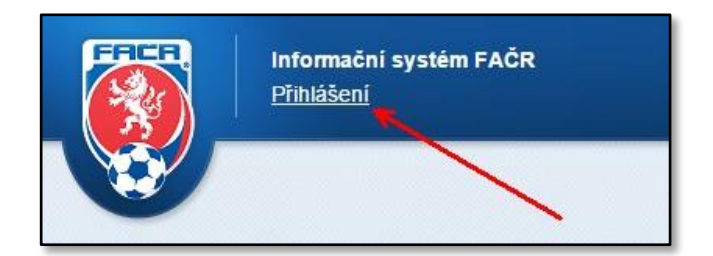

2) Po přihlášení se zobrazí úvodní stránka Vašeho klubu, kde zvolíte odkaz "Databáze členů".

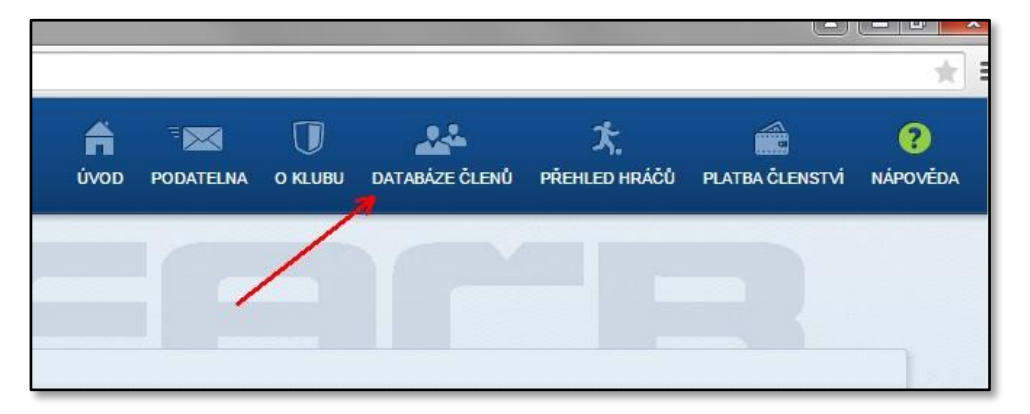

3) V sekci "Databáze členů" vyhledáte konkrétní osobu pomocí známých údajů – lze vyhledávat například dle ID, jména a příjmení nebo členského klubu. Registrovat osobu jako hráče můžeme pouze za předpokladu, že jde o platného člena FAČR.

| Rodné                 |     | Datum narozeni: | N |
|-----------------------|-----|-----------------|---|
| Přijmeni:             |     | Jméno:          |   |
| ID člena              |     |                 |   |
| ID členů<br>(oddělené | 669 |                 |   |

4) V okně "Výpis členů", kliknutím na příjmení vyhledané osoby, otevřete "Kartu osoby".

| Výpis členů |                       |                      |                |  |  |  |
|-------------|-----------------------|----------------------|----------------|--|--|--|
|             | Příjmení              | Jméno                | Rok narození   |  |  |  |
| 9           | Procházka             | Petr                 | 1999           |  |  |  |
| 9           | Příjmení<br>Procházka | Jméno<br><u>Petr</u> | Rok na<br>1999 |  |  |  |

5) Na kartě osoby provedete kontrolu, zda se jedná o daného člena FAČR a stisknete tlačítko "Registrovat nového hráče".

| Jméno:    | Petr               | Přijmení: | Procház | ka         |  |
|-----------|--------------------|-----------|---------|------------|--|
| Země:     | Česká republika    | Pohlaví:  | М       |            |  |
| ID hráče: | 99011669           | Věk:      | 16      | 02.01.1999 |  |
| Podání ž  | ádosti:            |           |         |            |  |
| Kegi      | Strace noveno mace | ~         |         |            |  |
|           |                    | ~         |         |            |  |

6) Zobrazí se Vám okno "Registrace nového hráče", kde provedete kontrolu uvedených údajů, zaškrtnutím potvrdíte Vaše seznámení a souhlas s registračním řádem FAČR a stisknete tlačítko "Registrovat".

| Registrace nového hráče            |                                  | × |
|------------------------------------|----------------------------------|---|
| Registraci hráče<br>Petr Procházka |                                  |   |
| do klubu:                          |                                  |   |
| 2060371 - SK - Spomyšl             |                                  |   |
| Zadejte následující údaje          |                                  |   |
| 🖉 Přečetl jsem si a souhl          | asím s <u>registračním řádem</u> |   |
|                                    | Zarreit                          |   |

7) V případě, že registrace proběhla v pořádku, zobrazí se informace a upozornění, že je nutné k novému hráči vložit fotografii a že klub je povinen, pořízený písemný souhlas od daného hráče s jeho registrací uchovat po dobu 3 let, pro případné vyžádání FAČR!

8) Následně můžeme na kartě hráče zkontrolovat, zda je registrace řádně zapsaná v databázi IS FAČR. Od této chvíle se člen FAČR stává zaregistrovaným hráčem Vašeho klubu.

| Lannaann aaay  | e osoby:            |                |           |           |            |  |
|----------------|---------------------|----------------|-----------|-----------|------------|--|
| Jméno:         | Petr                | Přijmení:      | Procházka | E C       |            |  |
| ID hráče:      | 99011669            | Věk:           | 16        | Nahr      | át FOTO    |  |
| Registrace od: | 05.05.2015          | Registrace do: |           |           |            |  |
| Passport hráč  | e:                  |                |           |           |            |  |
| Mateřský kl    | ub                  |                | Období    | Událost   | Datum      |  |
| 2060371 - Sk   | ( - Spomyšl (206037 | 1)             | -         | Nový hráč | 05.05.2015 |  |
|                | 100 March 100       |                |           |           |            |  |

## Kontakty:

e-mail: revoluce@fotbal.cz Telefon: 233 029 233

WEB: <u>http://revoluce.fotbal.cz</u>